# MyAccount

## Grant Access to Accounts Guide

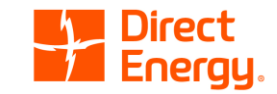

## Overview

This guide will show you how to grant account access to brokers and other third party users through MyAccount.

- If you are not registered for MyAccount please visit <u>https://myaccount.directenergy.com/Account/Register</u> to set up your account access.
- For any questions, you can call customer service at **1-888-925-9115**.

## Step 1 – Sign In

### Go to <u>https://myaccount.directenergy.com/</u> and sign into your account.

## 

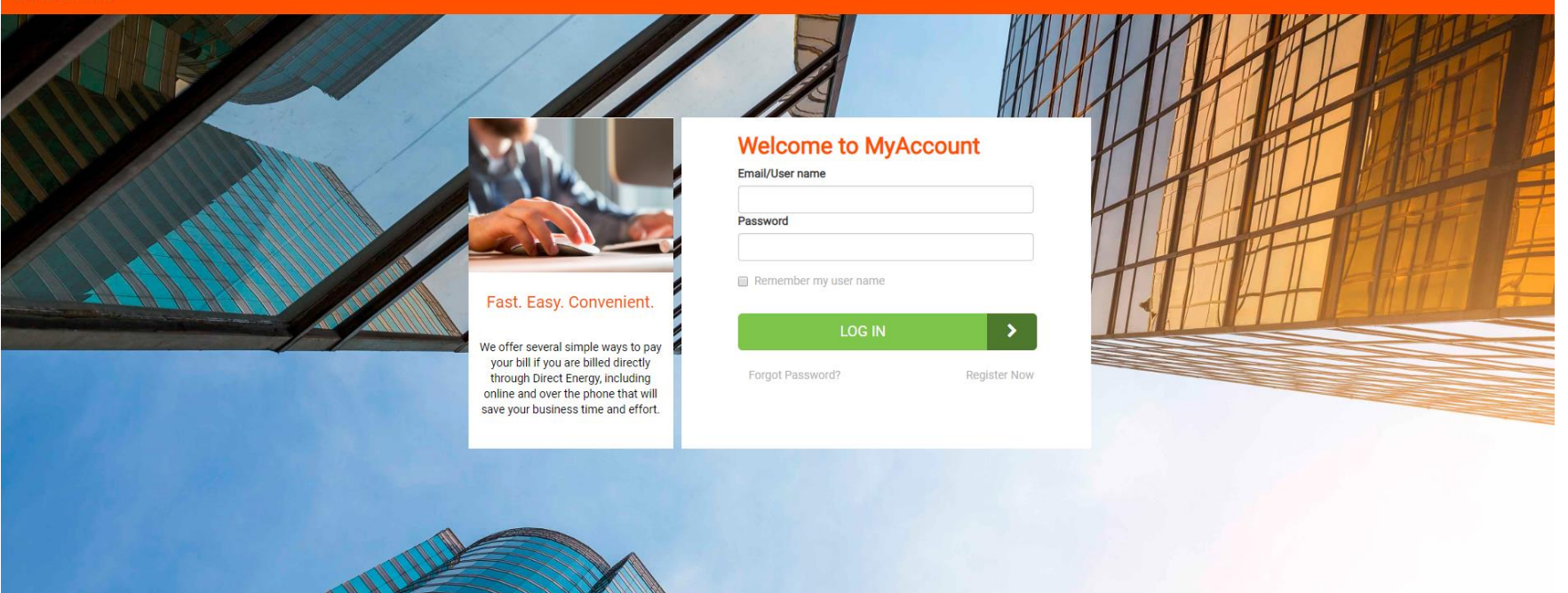

# Step 2 – Preferences

Go to the "My Preferences" menu and select Edit access & accounts.

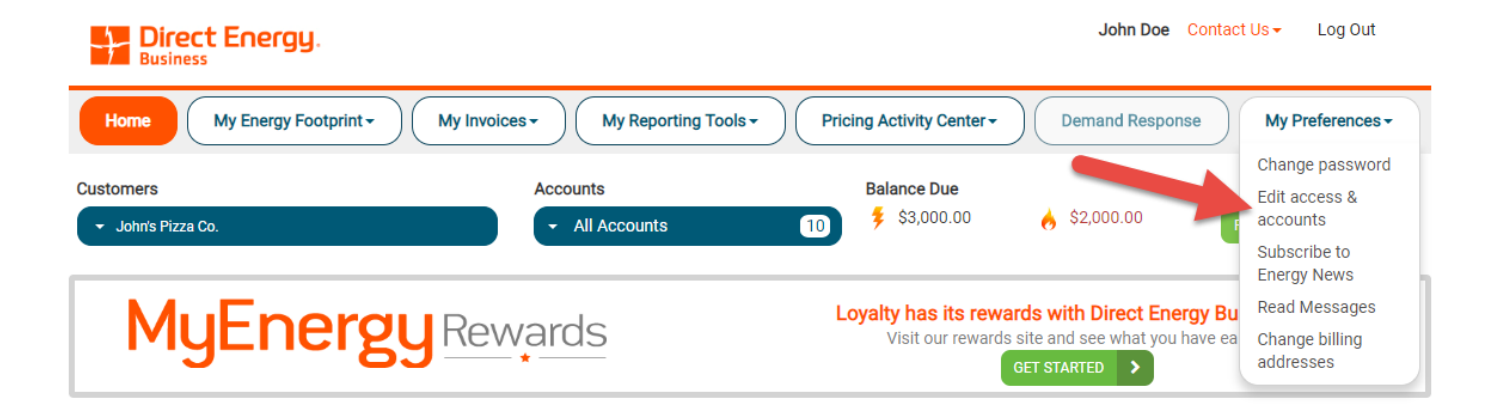

#### John's Pizza Co.

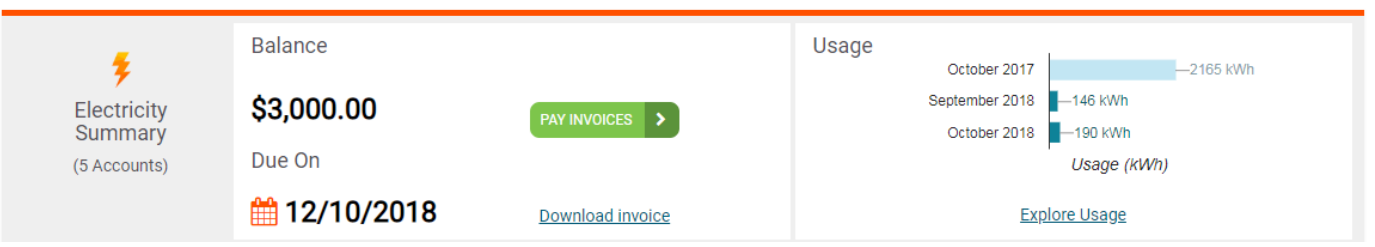

## Step 3 – Third Party Access

Scroll down the page to the "Third Party Access" section. Click the **Grant Third Party Access** link.

| IT AC                           | CCESS & PROFILES                                                                                                    | my re                                                                |                     | ing a string wollter |                                                                  |          |                |       |
|---------------------------------|----------------------------------------------------------------------------------------------------|----------------------------------------------------------------------|---------------------|----------------------|------------------------------------------------------------------|----------|----------------|-------|
| Cus                             | stomers                                                                                                    |                                                                      |                     |                      |                                                                  |          | ◆ Add          | Cust  |
|                                 | Customer Name                                                                                                    | Billing Address                                                      |                     | Electr               | icity Accounts                                                   | ¢        | Gas Accounts   |       |
| ŵ                               | Mike's Bike Shop                                                                                                    | 123 Bike Street, Rock                                                | key River, OH 44116 | 1                    |                                                                  |          | 1              |       |
| ŵ                               | Demand Response Customer                                                                                                    | 101 3rd Street, Auror                                                | a, IL 60502         | 1                    |                                                                  |          | 0              |       |
| ŵ                               | Dave's Corner Store                                                                                                    | 456 Main Street, DEL                                                 | AWARE, OH 430158917 | 2                    |                                                                  |          | 1              |       |
| 莭                               | John's Pizza Co.                                                                                                    | 89 Pizza Blvd., Colur                                                | nbus, OH 43218      | 5                    |                                                                  |          | 5              |       |
|                                 |                                                                                                    |                                                                      |                     |                      |                                                                  |          |                |       |
| Pro<br>Use prof                 | files                                                                                                    | ners from your customer list                                         | Total items: 4      |                      |                                                                  |          | 10 25 50       |       |
| Pro<br>Use prof                 | files<br>files to group and filter specific custor                                                                           | ters from your customer list                                         | Total items: 4      |                      | Accounts                                                         |          | 10 25 50<br>●N | l 1   |
| Pro<br>Use prof                 | files files to group and filter specific custor Profile Name records Found.                                                  | hers from your customer list                                         | Total items: 4      | 4                    | c Accounts                                                       |          | 10 25 50<br>●N | l 1   |
| Pro<br>Use prot<br>No Re<br>Thi | hiles to group and filter specific custor<br>Profile Name<br>cords Found.<br>rd Party Access<br>ore about Third Party Access | ners from your customer list                                         | Total items: 4      |                      | Accounts                                                         |          | 10 25 50       | l 1   |
| Pro<br>Use prot                 | hiles to group and filter specific custor<br>Profile Name<br>cords Found.<br>rd Party Access<br>ore about Third Party Access | ners from your customer list City City City City City City City City | Total items: 4      | c                    | <ul> <li>Accounts</li> <li>accounts</li> <li>accounts</li> </ul> | ustomers | 10 25 50       | I 1 1 |

2 2010 Direct Energy, All Alghan Reserved. Direct Diverging on the Lighting Bold energing are registered trademarks of Direct Energy (DC PPC Listers In EL-Ad-24).
 To Direct Energy, Biology Balances, LLC CP PRA Listers Ros, 12-0, Direct Energy, Direct Energy, Balances, LLC CP PRA Listers Ros, 12-0, Direct Energy, Balances, LLC CP PRA Listers Ros, 12-0, Direct Energy, Balances, LLC CP RAN, Longer Ros, 12-0, Direct Energy, Balances, LLC CP RAN, LLC PRA Listers Ros, 12-0, Direct Energy, Balances, LLC CP RAN, LLC PRA Listers Ros, 12-0, Direct Energy, Balances, LLC PRA Listers Ros, 12-0, Direct Energy, Balances, LLC PRA Listers Ros, 12-0, Direct Energy, Balances, LLC PRA Listers Ros, 12-0, Direct Energy, Balances, LLC PRA Listers Ros, 12-0, Direct Energy, Balances, LLC PRA Listers Ros, 12-0, Direct Energy, Balances, LLC PRA Listers Ros, 12-0, Direct Energy, Balances, LLC PRA Listers Ros, 12-0, Direct Energy, Balances, LLC PRA Listers Ros, 12-0, Direct Energy, Balances, LLC PRA Listers Ros, 12-0, Direct Energy, Balances, LLC PRA Listers Ros, 12-0, Direct Energy, Balances, 12-0, Direct Energy, Balances, 12-0, Direct Energy, Balances, 12-0, Direct Energy, Balances, 12-0, Direct Energy, Balances, 12

Contact Us

## Step 4 – Grant Access

On this page you can grant access to a broker or third party user.

- 1. Check the box at the top of the page giving Direct Energy permission to share access to your information on MyAccount.
- 2. Select the customers you would like the third party member to have access to.
- 3. Enter the intended user's email address.
- 4. Select whether the user will be a broker or third party payer.
- 5. Click "Grant Access."

The third party user will then be sent an email inviting them to sign up for their MyAccount access.

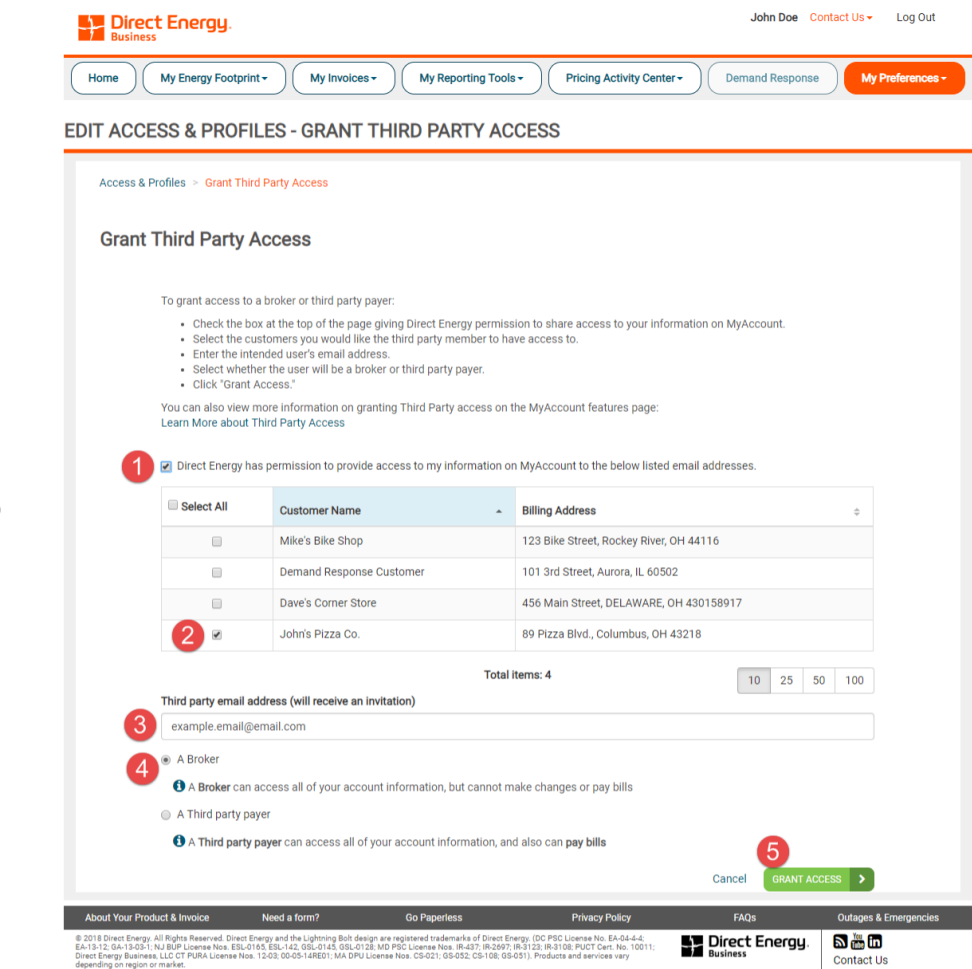